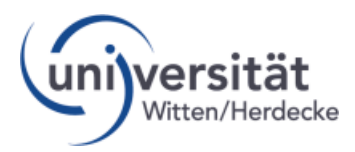

## Guide to the course list Witten/Herdecke University

You can access our course list via https://uwe.uni-wh.de/campusonline/webnav.ini

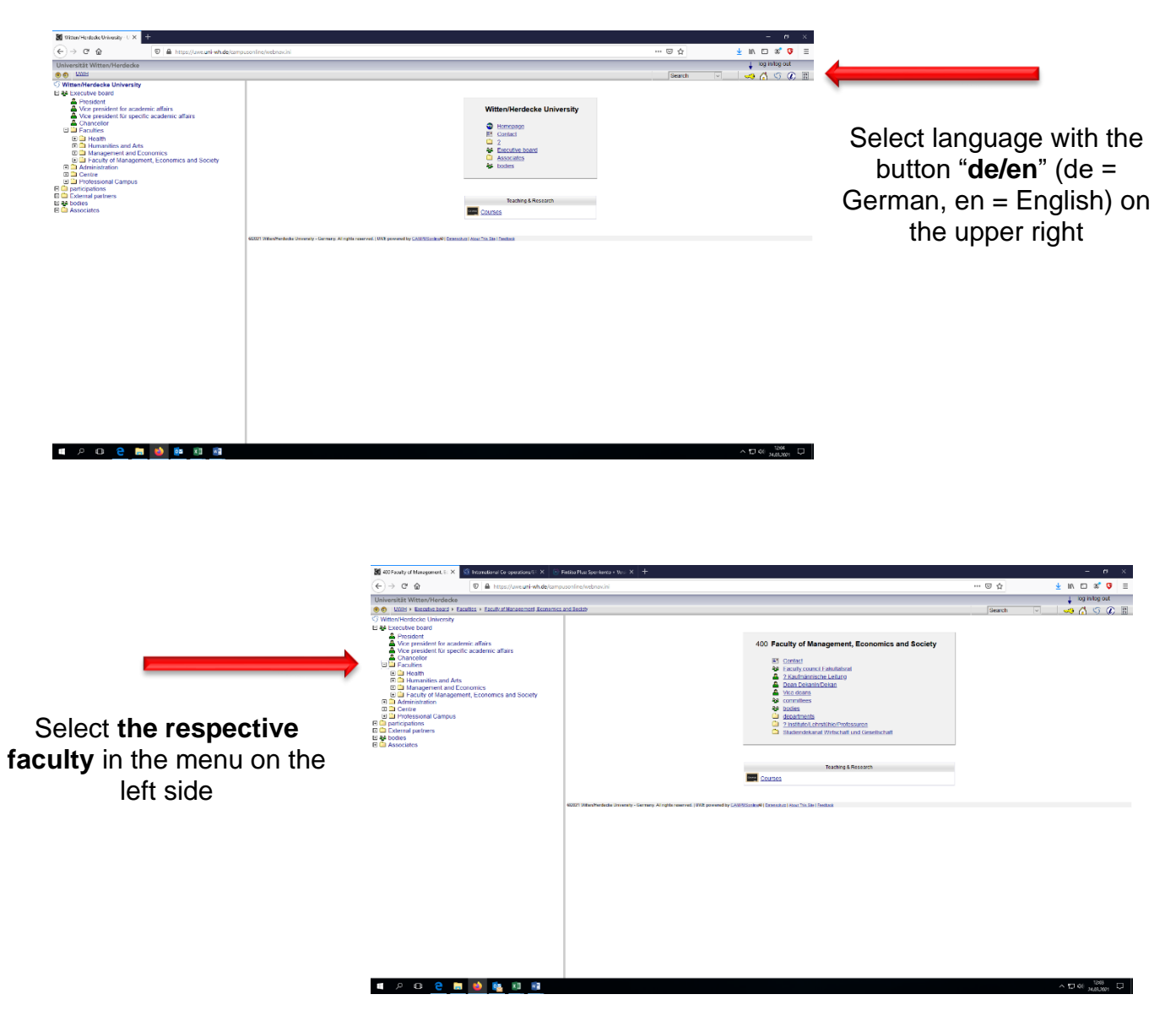

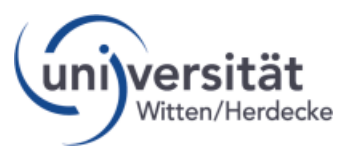

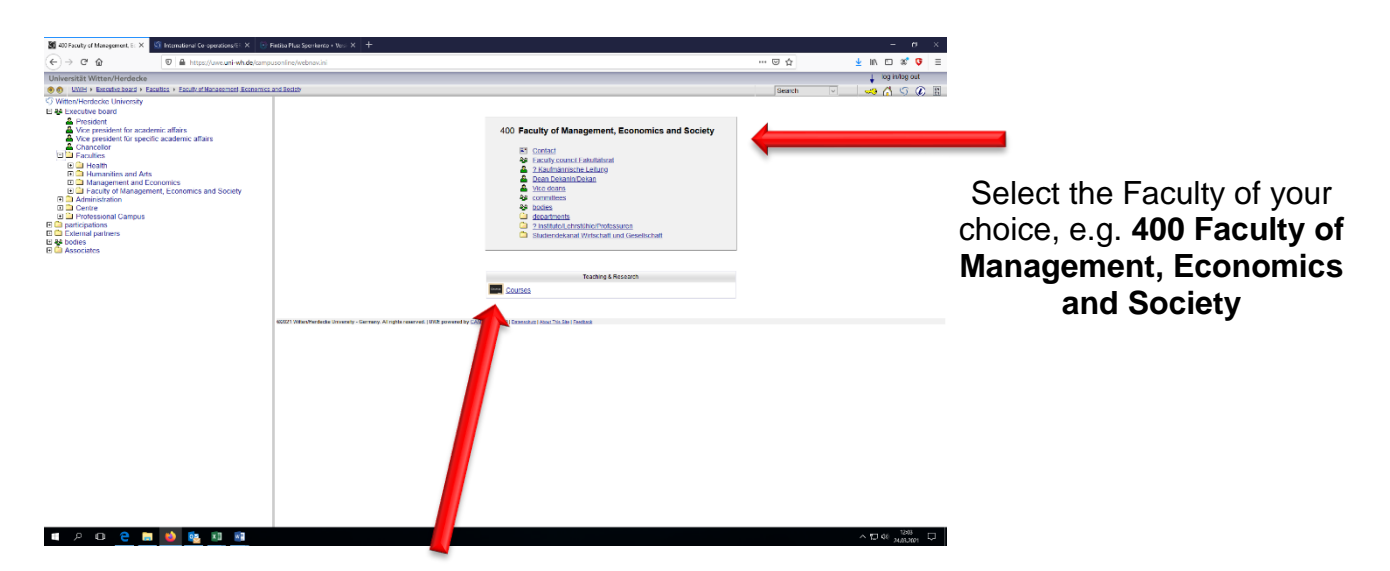

Then select courses

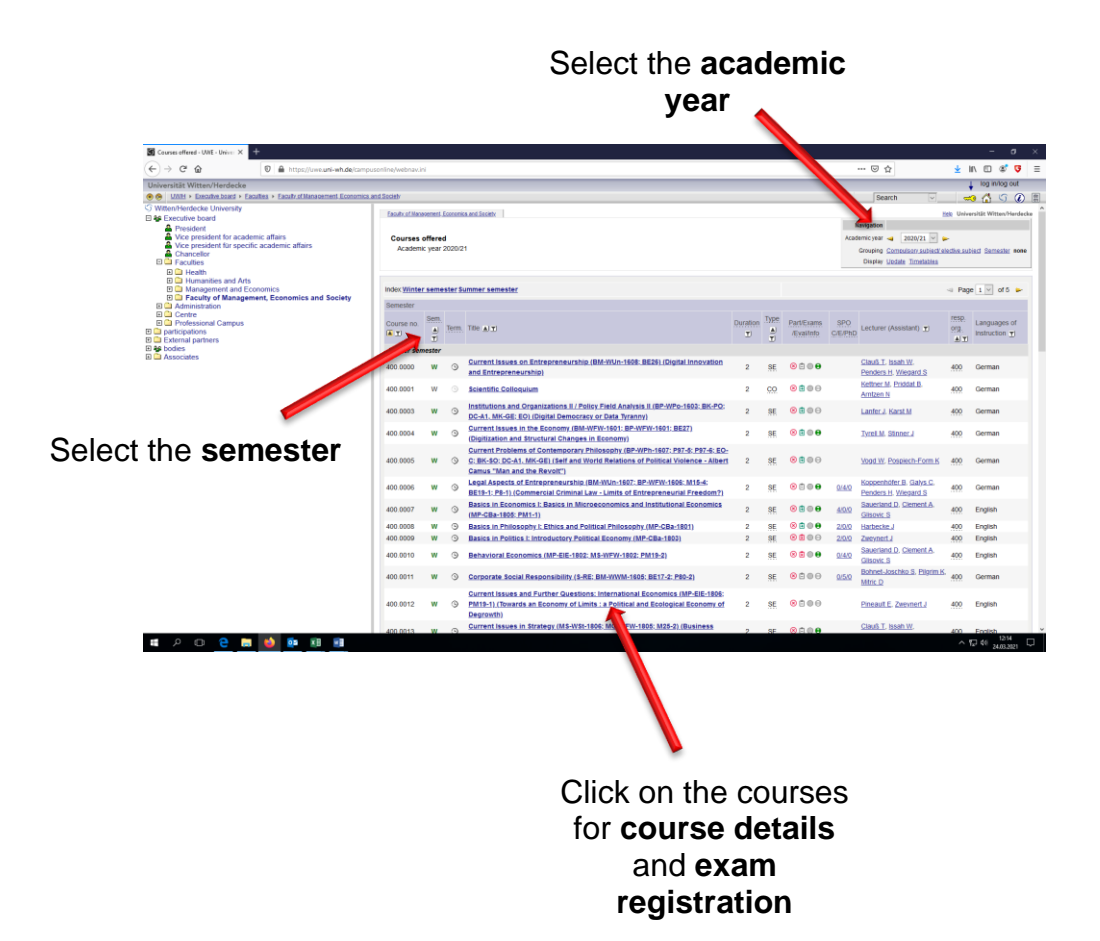